Microsoft System Center Operations Manager 2007 SP1/ R2 및 System Center Essentials 2007 SP1/2010 용 Dell Client Management Pack 버전 4.1

# 사용 설명서

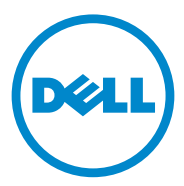

### 주 및 주의

주: "주"는 컴퓨터를 보다 효율적으로 사용하는 데 도움을 주는 중요 정보를 알려줍니다.

주의 : " 주의 " 는 하드웨어 손상이나 데이터의 유실 위험을 지적하고 , 문제 를 사전에 방지하는 방법에 대해 설명합니다 .

이 문서의 정보는 사전 통보 없이 변경될 수 있습니다 . © 2011 Dell Inc. 저작권 본사 소유 .

Dell Inc. 의 서면 승인 없이 어떠한 방식으로든 본 자료를 무단 복제하는 행위는 엄격히 금지 됩니다.

본 설명서에 사용된 상표 : Dell<sup>™</sup>, DELL<sup>™</sup> 로고 , Latitude<sup>™</sup>, OpenManage<sup>™</sup>, Optiplex<sup>™</sup>, Precision<sup>™</sup> 및 Vostro<sup>™</sup> 는 Dell Inc. 의 상표입니다 . Microsoft<sup>®</sup>, Vista<sup>®</sup>, Windows<sup>®</sup> 및 Windows Server<sup>®</sup> 는 미국 및 / 또는 기타 국가에서 Microsoft Corporation 의 상표 또는 등록 상표입니다 .

본 문서에서 특정 회사의 표시나 제품 이름을 지칭하기 위해 기타 상표나 상호를 사용할 수도 있습니다 . Dell Inc. 는 자사가 소유하고 있는 것 이외에 기타 모든 상표 및 상호에 대한 어떠한 소유권도 없습니다 . Dell 은 외부 웹 사이트나 이러한 사이트의 내용에 대해서는 아무런 책임 을 지지 않습니다 .

2011-10

# 차례

| 1 | 개요                                                                | 5  |
|---|-------------------------------------------------------------------|----|
|   | Dell Client Management Pack 버전 4.1 의<br>새로운 기능                    | 5  |
|   | Dell Client Management Pack 의 주요 특징                               | 6  |
|   | Dell Client Management Pack v4.1 정보                               | 6  |
|   | Dell Management Pack 에 의해 모델링된<br>구성요소의 세부사항                      | 7  |
|   | 지원되는 Dell 클라이언트 시스템                                               | 7  |
|   | 지원되는 운영 체제                                                        | 8  |
|   | 관리 스테이션의 경우 ․․․․․․․․․․․․․                                         | 8  |
|   | 관리 노드의 경우                                                         | 9  |
| 2 | Dell Client Management Pack 작업                                    | 11 |
|   | 개요                                                                | 11 |
|   | 웹 콘솔                                                              | 12 |
|   | 검색 및 그룹화                                                          | 12 |
|   | Dell Client 검색                                                    | 12 |
|   | Dell 하드웨어 검색 및 그룹화                                                | 14 |
|   | Dell Client Management Pack 에 의해<br>검색되는 개체․․․․․․․․․․․․․․․․․․․․․․ | 14 |
|   | 모니터링                                                              | 15 |
|   |                                                                   |    |

| 경고 보기                                        | 16 |
|----------------------------------------------|----|
| 다이어그램 보기                                     | 17 |
| Dell Client 하드웨어 상태 롤업 보기                    | 19 |
| 상태 보기                                        | 20 |
| 0 =                                          |    |
| 작업                                           | 20 |
| 클라이언트 재시작 및 종료                               | 20 |
| Dell Client 시스템용 원격 바탕화면 실행                  | 21 |
|                                              |    |
| 보고서                                          | 22 |
| OpenManage Windows 이벤트 로그                    | 22 |
|                                              |    |
| Dell Client System Management Pack<br>시요지 지정 | 22 |
| 지승지 지상 · · · · · · · · · · · · · · · · · ·   | 23 |
| 장시 모니더                                       | 23 |
| 개제 검색                                        | 25 |
| 규직                                           | 26 |
| OMCI                                         | 26 |
|                                              |    |
| 기려 서머니 미 기이                                  | 07 |
| 관년 설명지 및 사권                                  | 21 |
| Onerations Manager 2007 SP1/R2 이 서느 및        |    |
| 확장성에 대한 Microsoft 지침                         | 27 |
|                                              |    |
| 기타 필요한 설명서                                   | 27 |
| 기수 지원 여기                                     | 20 |
| 기울지원 얻기                                      | 20 |
|                                              |    |
| 부록                                           | 29 |
|                                              | _0 |
| 문제와 해결방법                                     | 29 |
|                                              |    |

# 개요

Microsoft System Center Operations Manager (SCOM) 2007 SP1/R2 및 System Center Essentials (SCE) 2007 SP1/2010 환경에서 Dell Client Management Pack 버전 4.1 을 사용하면 Dell Client 시스템을 관리하고 모 니터할 수 있으며 Dell Client 시스템의 가용성을 확보할 수 있습니다.

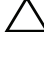

/ 주의 : 데이터 손실 및 손상을 예방하려면 , 본 설명서에 기재된 절차를 시도 하기 전에 제품 사용에 관한 지식을 숙지하고 그에 관한 경험을 쌓도록 하십 시오.

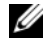

💋 주 : 자동 압축해제 실행 파일 Dell\_Client\_Management\_Pack v4.1 A00.exe 와 함께 들어 있는 readme 파일에는 소프트웨어에 관한 최신 정보와 관리 스테이 션 요구사항뿐만 아니라 알려진 문제에 관한 정보가 있습니다 . readme 파일 은 support.dell.com/manuals 에 게시되어 있습니다.

### Dell Client Management Pack 버전 4.1의 새로운 기능

Dell Client Management Pack 버전 4.1 은 다음을 지원합니다 :

- 최신 플랫폼과 최신 OMCI 버전 •
- 제조 선적일에 대한 지원
- 배터리 부품 번호에 대한 지원 •
- Client 시스템을 위한 원격 바탕화면 실행, 자세한 내용은 Dell Client 시 스템용 원격 바탕화면 실행을 참조하십시오.
- Windows 컴퓨터 상태로 롤업된 Dell Client 하드웨어 상태 보기. 자세한 • 내용은 Dell Client 하드웨어 상태 롤업 보기를 참조하십시오.

## Dell Client Management Pack 의 주요 특징

표 1-1 에는 Dell Client Management Pack 버전 4.1 의 주요 특징과 기능이 열거되어 있습니다 .

#### 표 1-1. 특징 및 기능

| 특징              | 기능                                                                                                    |
|-----------------|----------------------------------------------------------------------------------------------------|
| 검색              | 지원되는 Windows 운영 체제가 실행되고 있는 Dell<br>Latitude, Precision, Optiplex Client 시스템의 대역내 검색<br>을 지원합니다 .                                             |
|                 | Dell Vostro Client 시스템, OMCI 서비스가 없는 Client 시<br>스템, OMCI 버전 7.8 이하, Unmanaged (관리 안 된) 그<br>룹에서 Client 시스템에서 중지되거나 비활성 상태인<br>OMCI 를 그룹화합니다. |
| 모니터링            | Dell Client 시스템에 대한 상태 모니터링 및 Client 시스템<br>에서 메모리 , 프로세서 , OMCI 서비스 , 센서 및 보관에<br>대한 인스턴스 레벨 상태 정보를 지원합니다 .                                  |
| 원격 바탕화면 실행      | SCOM/ SCE 콘솔을 통해 Dell Client 시스템에 대한 원격<br>바탕화면 실행을 지원합니다 .                                                                                   |
| Client 종료 및 재부팅 | SCOM 콘솔을 통해 Dell Client 시스템의 종료와 재부팅<br>작업을 지원합니다 .                                                                                           |

### Dell Client Management Pack v4.1 정보

아래의 표 1-2 에는 관리 팩 및 유틸리티와 상호간의 종속성이 설명되어 있 습니다 :

#### 표 1-2. 관리 팩 기능 및 종속성

| 관리 팩 / 유틸리티                                | 설명                                                                                                   | 종속성                     |
|--------------------------------------------|----------------------------------------------------------------------------------------------------|-------------------------|
| Base Folder Utility                        | Operations Console( 작업 콘솔 ) 의<br>Monitoring( 모니터링 ) 영역에서<br>Dell 하드웨어 그룹과 Dell 폴더를<br>정의하기 위한 관리 팩 . | 없음                      |
| Dell Windows Client<br>Management Pack 4.1 | 지원되는 Dell Client 시스템 및 그<br>구성요소를 검색하고 모니터링하<br>며 경고를 관리하기 위한 관리 팩 .                                 | Base Folder Utility 4.0 |

#### Dell Management Pack 에 의해 모델링된 구성요소의 세부사항

Dell Client Management Pack 버전 4.1 에는 Dell Windows Client Management Pack (Dell Windows 클라이언트 관리 팩 ) 이 포함되어 있습 니다.

표 1-3 에는 관리 팩에 의해 모델링된 구성요소와 세부사항이 열거되어 있 습니다.

#### 표 1-3. 관리 팩 세부사항 및 모델링된 구성요소

| 관리 팩                                         | 구성 요소 세부사항                                                           |  |
|----------------------------------------------|----------------------------------------------------------------------|--|
| Dell Windows Client<br>Management Pack (Dell | 이 관리 팩은 Dell Client 시스템의 모든 하드웨어 구성<br>1 요소를 표시하고 구성요소 그룹 레벨로 모니터합니디 |  |
| Windows 클라이언트 관<br>리 팩 )                     | Client Diagram ( 클라이언트 다이어그램 ) 보기에서 개<br>별 구성요소의 상태는 다음과 같이 표시됩니다 .  |  |
|                                              | • 메모리                                                                |  |
|                                              | • OMCI 서비스                                                           |  |
|                                              | • 프로세서                                                               |  |
|                                              | • 센서                                                                 |  |
|                                              | <ul> <li>보관</li> </ul>                                               |  |

## 지원되는 Dell 클라이언트 시스템

Dell Client Management Pack 버전 4.1 은 다음의 Dell Client 시스템을 지원 합니다 :

- Dell OptiPlex
- Dell Precision
- Dell Latitude
- 지원되는 Client Windows 운영 체제가 실행중인 Dell Vostro 시스템.

🖉 주 : Dell Vostro 시스템은 UnManaged 그룹에 속하게 됩니다.

# 지원되는 운영 체제

### 관리 스테이션의 경우

Dell Client Management Pack 버전 4.1 은 다음의 운영 체제를 지원합니다 :

- Windows Server 2003 SP2, Standard x86 Edition
- Windows Server 2003 SP2, Standard x64 Edition
- Windows Server 2003 SP2, Enterprise x86 Edition
- Windows Server 2003 SP2, Enterprise x64 Edition
- Windows Server 2003 SP2, Datacenter x86 Edition
- Windows Server 2003 SP2, Datacenter x64 Edition
- Windows Server 2003 R2 SP2, Standard x86 Edition
- Windows Server 2003 R2 SP2, Standard x64 Edition
- Windows Server 2003 R2 SP2, Enterprise x86 Edition
- Windows Server 2003 R2 SP2, Enterprise x64 Edition
- Windows Server 2003 R2 SP2, Datacenter x86 Edition
- Windows Server 2003 R2 SP2, Datacenter x64 Edition
- Windows Server 2008, Standard x86 Edition
- Windows Server 2008, Standard x64 Edition
- Windows Server 2008, Enterprise x86 Edition
- Windows Server 2008, Enterprise x64 Edition
- Windows Server 2008, Datacenter x86 Edition
- Windows Server 2008, Datacenter x64 Edition
- Windows Server 2008 R2 SP1
- Windows Server 2008 SP2, Standard x86 Edition
- Windows Server 2008 SP2, Standard x64 Edition
- Windows Server 2008 SP2, Enterprise x86 Edition
- Windows Server 2008 SP2, Enterprise x64 Edition
- Windows Server 2008 SP2, Datacenter x86 Edition
- Windows Server 2008 SP2, Datacenter x64 Edition

- Windows Server 2008 R2, Standard x64 Edition
- Windows Server 2008 R2, Enterprise x64 Edition
- Windows Server 2008 R2, Datacenter x64 Edition

### 관리 노드의 경우

Dell Client Management Pack 버전 4.1 은 다음의 운영 체제를 지원합니다 :

- Windows XP Professional SP2
- Windows XP Professional x64 Edition with SP2
- Windows XP Professional x86 (32 비트) Edition with SP3
- Windows XP Professional x64 (64 비트) Edition with SP3
- Windows Vista Ultimate SP1
- Windows Vista Ultimate SP1 x64 Edition
- Windows Vista Business SP1
- Windows Vista Business SP1 x64 Edition
- Windows Vista Enterprise SP1
- Windows Vista Enterprise SP1 x64 Edition
- Windows XP Tablet PC Edition
- Windows 7 Professional x86 (32 비트) Edition
- Windows 7 Professional x64 (64 비트) Edition
- Windows 7 Ultimate x86 (32 비트 ) Edition
- Windows 7 Ultimate x64 (64 비트 ) Edition

10 | 개요

2

# Dell Client Management Pack 작업

# 개요

이 장은 Dell Client Management Pack 버전 4.1 을 사용하여 Microsoft Systems Center Operations Manager (SCOM) 또는 Systems Center Essentials (SCE) 에서 수행할 수 있는 다양한 작업을 설명합니다.

클라이언트 관리 팩으로 다음 작업들을 수행하여 Dell 클라이언트 시스템 을 관리할 수 있습니다.

• 지원되는 Client Windows 운영 체제가 실행되고 있는 Dell Latitude, Precision, Optiplex 및 Dell Vostro 기업용 컴퓨터를 검색합니다.

💋 주 : Dell Vostro 시스템은 UnManaged (관리 안 된 ) 그룹에서 볼 수 있습니다.

- Dell OpenManage Client Instrumentation (OMCI) 7.8 서비스, OMCI 8.0 및 OMCI 8.0.1 을 모니터합니다.
- 설명서가 없는 Dell Clients 및 UnManaged 그룹에서 OMCI 서비스 없 이 실행중인 Client 시스템을 그룹화합니다.
- 주기적인 간격으로 폴링을 하여 클라이언트 하드웨어 구성 요소들의 상태를 확인하고 다이어그램 보기를 통하여 각 구성 요소의 상태를 업 데이터합니다.

상태는 구성 요소, 시스템 또는 서비스의 기능적인 성능을 표준화하여 설명한 것입니다. 자세한 내용은 작업을 참조하십시오.

- 클라이언트 실행을 종료했다가 작업을 다시 시작합니다.
- Dell Client Systems 용 원격 바탕화면을 실행합니다.
- 관리형 시스템의 Windows Event Log 를 사용하여 Dell Windows Event Log 와 OMCI 이벤트 보고서를 만듭니다.

## 웬 콘솔

웹 콘솔에서는 Operations Manager 2007 콘솔 대신 브라우저를 사용하여 Dell Server Management Pack 이 있는 Dell 장치를 모니터링하고 관리할 수 있습니다. Operations 콘솔을 설치하지 않고 Web 콘솔 서버를 사용할 수 있습니다. Web 콘솔을 사용하면 다음과 같은 제한이 있습니다:

- 모든 관리 팩에 대해 Monitoring (모니터링) 기능만 제공합니다. •
- 콘솔 실행 작업을 사용할 수 없습니다. ٠
- Personalize (개인 설정) 보기를 사용할 수 없습니다.
- 첫 200 개 경고만 Alerts (경고) 보기에 표시됩니다.

# 검색 및 그룹화

#### Dell Client 검색

네트워크에서 Dell Client 시스템을 찾기 위해, SCOM Operations Console (작업 콘솔)의 Administration (관리) 부문 아래에 있는 Agent Managed (관리 에이전트) 보기에 장치가 나타나는지 확인합니다. 구현 에 필요한 특정 Dell 하드웨어에 대한 검색 및 모니터링 간격을 증가시키거 나 감소시키기 위해 재설정을 사용할 수 있습니다.

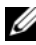

💋 주:클라이언트 검색 과정은 다음 세 가지 기준 가운데 하나와 일치하면 시스 템을 UnManaged 로 분류합니다:

- OMCI 의 필수 버전이 클라이언트 박스에 설치되어 있지 않은 경우
- 클라이언트 설명서 (OMCI) 서비스가 비활성 상태이거나 실행중이지 않은 경우
- 클라이언트 시스템이 Dell Vostro 시스템인 경우

Dell 클라이언트 시스템을 Agent Managed (관리 에이전트) 목록에 추가 하는 방법 :

- 1 SCOM 또는 SCE 관리 그룹에 대해 SCOM 관리자 역할을 가진 계정으 로 시스템에 로그온합니다.
- 2 Operations Console (작업 콘솔)에서 Administration (관리)을 클릭합 니다
- 3 Administration (관리)를 마우스 오른쪽으로 클릭하고 팝업 메뉴에서 Discover Computers (컴퓨터 검색)을 선택합니다.

Computer and Device Management Wizard ( 컴퓨터 및 장치 관리 마법 사 ) 화면이 나타납니다.

- 4 Computer and Device Management (컴퓨터 및 장치 관리) 화면에 표시 되는 지시사항을 읽은 후 Next (다음)를 클릭합니다.
- 5 Dell 클라이언트 시스템을 찾기 위해, Advanced discovery (고급 검색) 를 선택합니다.
  - a Computer and Device Classes (컴퓨터 및 장치 등급) 드롭다운 리 스트에서, Clients Only (클라이언트만)을 선택합니다.
  - **b** Next (다음)를 클릭합니다.

Discovery Method ( 검색 방법 ) 화면이 나타납니다.

- 6 Discovery Method (검색 방법) 화면에서, 아래에 제시된 2개의 옵션 가 운데 1 개를 선택합니다 :
  - a Scan Active Directory( 액티브 디렉터리 스켄): 이 옵션은 Active Directory 에서 선택한 개체를 지정할 수 있습니다.
    - i. 스캔하고 싶은 개체를 찾기 위한 쿼리를 생성하기 위해 Configure (구성)를 클릭합니다.
    - ii. Domain 드롭다운 목록에서 찾으려는 개체가 있는 도메인을 선 택합니다.
  - b 컴퓨터 이름을 검색하거나 입력할 수 있습니다: 이 옵션은 찾으려는 Dell 클라이언트 시스템의 이름을 검색하거나 입력할 수 있습니다.

Browse (검색)을 클릭하여 네트워크의 시스템을 찾거나 찾으려는 시스템의 이름을 입력합니다.

- 7 다음을 클릭합니다. Administrator Account 페이지가 나타납니다.
- 8 두 가지 옵션 중 하나를 사용하여 검색하려는 컴퓨터와 장치에 대해 관 리 권한을 가지는 사용자 계정을 지정합니다.
  - a 선택된 Management Server Action 계정 사용 : 이 옵션은 기존의 Management Server Action 계정을 관리자 계정으로 사용할 수 있다 는 것을 알려줍니다.
  - b 다른 사용자 계정 : 이 옵션은 기존의 관리 서버 작업 계정이 아닌 아 무 계정이나 지정할 수 있음을 알려줍니다 . 계정이 존재하는 사용 자 이름, 비밀번호, 그리고 도메인을 지정합니다.

This is a local computer account, not a domain account (이것은 도 메인 계정이 아닌 로컬 컴퓨터 계정입니다)를 선택하면, 도메인 이름 대신에 Computer Name (컴퓨터 이름)을 지정해야 합니다.

- 9 Discover (검색) 를 클릭합니다. Select Objects to Manage (관리할 개체 선택) 페이지에 선택한 Dell 클라이언트 시스템 목록이 표시됩니다.
- **10** 관리하고자 하는 Dell 클라이언트 시스템을 선택하고 Next (다음)을 클 릭합니다.
- 11 Summary (요약) 화면에서 Agent Installation Directory (에이전트 설치 디렉터리)의 경로를 지정하고 Agent Action Account (에이전트 작업 계정)의 자격 증명을 지정한 후 Finish (마침)를 클릭합니다.

#### Dell 하드웨어 검색 및 그룹화

표 2-4 에는 Dell Client Management Pack 에 의한 하드웨어 검색 및 그룹화 에 관한 세부사항이 열거되어 있습니다.

#### 표 2-4. Dell 하드웨어 검색 및 그룹화

| 분류           | SCOM 콘솔에서 그룹명  | 하드웨어 유형                 |
|--------------|----------------|-------------------------|
| Dell Windows | Dell Managed   | Dell Client 시스템 :       |
|              |                | • Dell Latitude         |
|              |                | Dell Precision          |
|              |                | Dell OptiPlex           |
|              | Dell UnManaged | Vostro 기업용 클라이언트<br>시스템 |

#### Dell Client Management Pack 에 의해 검색되는 개체

표 2-5 에는 Dell Client Management Pack 에 의해 검색되는 개체의 세부사 항이 열거되어 있습니다.

#### 표 2-5. Dell 개체 검색

| 검색 개체                                | 설명                                                                            |
|--------------------------------------|-------------------------------------------------------------------------------|
| Dell Managed Client Group 개체군 검<br>색 | Dell Business Clients 의 모든 지원되는 모<br>델을 사용하여 Dell Managed Group 을 검<br>색합니다 . |

#### 표 2-5. Dell 개체 검색

| 검색 개체                         | 설명                                                                                                    |
|-------------------------------|----------------------------------------------------------------------------------------------------|
| Dell Client 검색                | 지원되는 Dell 제품 설명서가 있는 Dell<br>Business Clients 의 지원되는 모델을 모두<br>검색합니다 .                                                                                                    |
| Dell 용 하드웨어 구성요소 검색           | 프로세서 , 메모리 , 센서 , 보관을 포함하<br>는 모든 Dell Clients 구성요소를 검색합<br>니다 .                                                                                                    |
| 서비스 검색                        | Dell OpenManage Client Instrumentation<br>Service 를 검색합니다 .                                                                                                    |
| Dell Hardware Group 개체군 검색    | Dell Clients Groups 를 사용하여 Dell<br>Hardware Group 을 검색합니다 .                                                                                                    |
| UnManaged Client Group 개체군 검색 | Dell Instrumentation (Dell 설명서)가 존<br>재하지 않음에 따라 모니터되고 있지 않<br>거나 필수 버전보다 낮은 버전의<br>Instrumentation(설명서)가 있거나<br>OMCI 서비스가 비활성 상태이거나 중지<br>된 상태인 경우 Dell Business Clients 를<br>사용하여 Dell Unmanaged Group 을 검색<br>합니다. |
| Dell Client Group 개체군 검색      | Managed 및 Unmanaged Clients 그룹을<br>사용하여 Dell Client Group 을 검색합니<br>다 .                                                                                                    |

### 모니터링

Dell Client Management Pack v4.1 을 사용하면 검색된 Dell Client 시스템 을 모니터할 수 있습니다. Health Status Indicators (상태 표시등)은 네트 워크에 있는 Dell Client 시스템의 상태를 모니터할 수 있도록 지원합니다. 다음의 보기를 사용하여 Dell Client 시스템을 모니터할 수 있습니다:

- 경고 보기
- 다이어그램 보기
- 상태 보기

### 상태 표시등

표 2-6 은 Operations Console (작업 콘솔)에서 검색된 Dell Client 시스템 의 상태를 나타내는 아이콘을 나열합니다. 심각도 증가에 대한 자세한 내 용은 상태 보기를 참조하십시오.

#### 표 2-6. 심각도 레벨 표시등

| 아이콘          | 심각도 레벨                                                                                                    |
|--------------|----------------------------------------------------------------------------------------------------|
| $\bigotimes$ | Normal/OK ( 보통 / 정상 ). 구성 요소가 예상대로 작동합니다 .                                                                                                    |
| 1            | Warning/Noncritical (경고/낮은 심각도). 프로브 또는 다른 모니터<br>링 장치가 적용 가능한 레벨 이상 또는 이하인 구성 요소의 판독을 감<br>지했습니다. 구성 요소가 계속 기능을 수행할 수 있지만 장애가 발생<br>할 가능성이 있습니다. 또한 구성 요소가 손상된 상태로 작동할 수<br>있습니다. |
| $\bigotimes$ | Critical/Failure/Error (치명적 / 장애 / 오류). 구성 요소에 장애가 발생했거나 아니면 곧 장애가 발생할 것입니다. 구성 요소에 즉각적인<br>주의가 필요하며 교체해야 할 수 있습니다. 데이터 손실이 발생했습<br>니다.                                            |
| 0            | 특정 구성요소는 언급되지 않습니다 .                                                                                                    |
| $\checkmark$ | 서비스를 사용할 수 없습니다.                                                                                                    |

#### 경고 보기

Alerts View (경고 보기)는 모니터링하고 있는 시스템에서 실행 중인 OMCI 서비스로부터 받은 이벤트에 대해 경고를 보여줍니다.모니터링하고 있는 시스템의 경고를 보려면:

- 1 Operations Console (작업 콘솔)에서 Monitoring (모니터링)을 클릭합니다.
- 2 왼쪽의 Monitoring (모니터링) 창에서, Dell 폴더를 찾아 폴더를 클릭하 여 다른 보기들을 표시합니다.
- 3 Alerts View (경고 보기)→Client Alerts (클라이언트 경고)를 클릭합니다.

Operations Console (작업 콘솔) 은 Client Alerts (클라이언트 경고) 창에서 모니터링하고 있는 모든 Dell 클라이언트 시스템의 경고를 표시 합니다. SCOM Operations Console (작업 콘솔)의 Authoring 창에서 지정한, 즉 심각도, 해상도 상태, 또는 사용자에게 부여된 경고 등의 기 준과 일치하는 경고들을 볼 수 있습니다. 4 경고를 선택하면 Alert Details (경고 세부 정보) 창에 세부 정보가 표시 됩니다.

#### 다이어그램 보기

Diagram View (다이어그램 보기)는 SCOM 또는 SCE가 관리하는 네트 워크의 모든 클라이언트들을 계층적인 그림으로 표현한 것입니다. Dell Windows Client Management Pack 은 다음 보기들을 제공합니다.

- 클라이언트 다이어그램
- 전체 다이어그램 보기

#### 클라이언트 다이어그램

#### 그림 2-1. SCOM 이 관리하는 Dell 클라이언트 시스템의 그림 표현

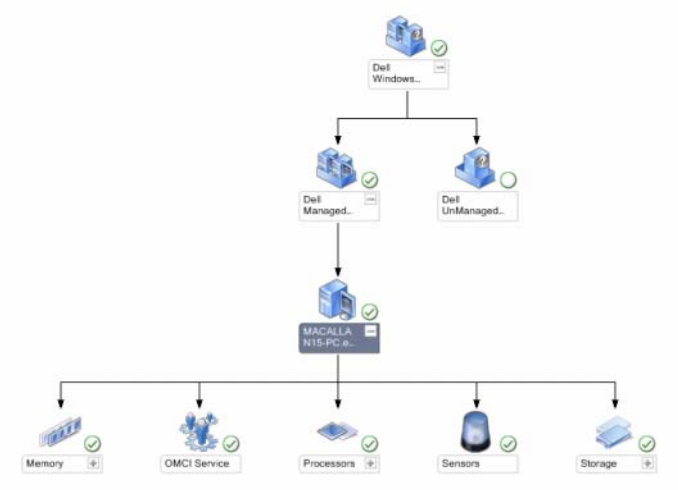

클라이언트 다이어그램에 접근하려면 :

- 1 Operations Console (작업 콘솔)에서 Monitoring (모니터링)을 클릭 합니다.
- 2 왼쪽의 Monitoring (모니터링) 창에서, Dell 폴더를 찾아 폴더를 클릭하 여 다른 보기들을 표시합니다.
- 3 Diagram View (다이어그램 보기)→Client Diagram (클라이언트 다이 어그램)을 클릭합니다.

클라이언트 다이어그램은 SCOM 또는 SCE가 관리하는 모든 Dell 클 라이언트 시스템의 그림 표현을 제공하고 사용자는 다이어그램에서 개별 장치 및 구성 요소 상태를 확장하여 확인할 수 있습니다. 이 보 기의 루트 노드는 Dell Windows Clients 그룹입니다. 이 보기로 Dell Clients 의 세부 사항을 볼 수 있습니다.

- 4 다이어그램의 구성 요소를 선택하여 Detail View (세부 정보 보기) 창에 서 세부 정보를 봅니다. Dell Clients 의 OMCI 서비스뿐만 아니라 다음 하드웨어 구성 요소들의 세부 사항을 볼 수 있습니다:
  - 메모리
  - 프로세서
  - 센서
  - 보관

전체 다이어그램 보기

#### 그림 2-2. 모든 Dell 장치의 그림 표현

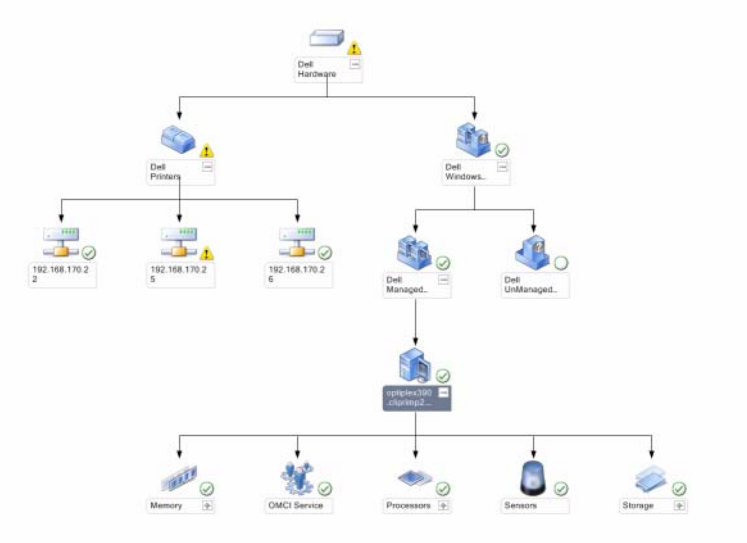

Complete Diagram View (전체 다이어그램 보기)에 접근하려면:

- 1 Operations Console (작업 콘솔)에서 Monitoring (모니터링)을 클릭합니다.
- 2 왼쪽의 Monitoring (모니터링) 창에서, Dell 폴더를 찾아 폴더를 클릭하 여 다른 보기들을 표시합니다.
- 3 Diagram View (다이어그램 보기)→Complete Diagram View (전체다 이어그램 보기)를 클릭합니다.

Complete Diagram View (전체 다이어그램 보기)는 SCOM 2007 SP1/R2 또는 SCE 2007 SP1/SCE 2010 이 관리하는 모든 Dell 장치의 그 래픽 표현을 제공하며, 사용자는 이러한 다이어그램에서 개별 장치 및 구성 요소 상태를 확장하여 확인할 수 있습니다. Complete Diagram View (전체 다이어그램 보기)로 Dell Clients 및 Dell UnManaged 의 세부 사항을 볼 수 있습니다.

4 다이어그램의 구성 요소를 선택하여 Detail View (세부 정보 보기) 창에 서 세부 정보를 봅니다.

### Dell Client 하드웨어 상태 롤업 보기

Windows Computer Health(Windows 컴퓨터 상태)에 롤업된 Dell Client Hardware Health(Dell 클라이언트 하드웨어 상태)를 볼 수 있습니다. Dell 클라이언트 하드웨어 상태 롤업을 보려면:

- 1 Operations Console(작업 콘솔)에서, My Workspace (내 작업공간)을 클 릭합니다.
- 2 선택한 Favorite Views (즐겨찾기 보기)를 마우스 오른쪽으로 클릭하고, 팝업 메뉴에서 New (새 보기)→ Diagram View (다이어그램 보기)를 선택합니다.

Create Diagram View (다이어그램 보기 생성) 창이 표시됩니다.

- **3** Create Diagram View (다이어그램 보기 생성 ) 창에서 :
  - a Name ( 이름 ) 텍스트 박스에서 , 원하는 이름을 입력합니다.
  - b Description ( 설명 ) 텍스트 영역에서 , 원하는 설명을 입력합니다.
  - Choose Target (대상 선택) 섹션에서, Browse... (찾아보기)를 클릭 합니다.

Select Object (개체 선택) 창이 표시됩니다.

- **d** Select Object (개체 선택) 창에서, All Windows Computer (모든 Windows 컴퓨터)를 선택한 다음 OK (확인)을 클릭합니다.
- e Choose from a template (템플릿에서 선택) 섹션에서, 드롭다운 리 스트의 Client Diagram (클라이언트 다이어그램)을 선택합니다.
- f Create (생성)을 클릭합니다.

### 상태 보기

State View (상태 보기)는 네트워크에서 SCOM 또는 SCE가 관리하는 개별 Dell 장치의 상태를 표시합니다. Dell Client Management Pack 은 네 트워크에서 Dell 클라이언트 시스템의 상태 모니터링을 돕기 위해 심각도 레벨 표시등 목록을 제공합니다.

State View (상태 보기)에 접근하려면 :

- 1 Operations Console (작업 콘솔) 에서 Monitoring (모니터링) 을 클릭합니다.
- 2 왼쪽의 Monitoring (모니터링) 창에서, Dell 폴더를 찾아 폴더를 클릭하 여 다른 보기들을 표시합니다.
- 3 State Views (상태 보기)→ Clients (클라이언트)를 클릭합니다.

Operations Console (작업 콘솔)은 오른쪽 창에 모니터링하고 있는 모든 Dell 클라이언트 시스템의 상태를 표시합니다.

4 Detail View (세부 정보 보기) 창에서 세부 사항을 보려는 상태를 선택 합니다.

# 작업

작업은 Operations Console (작업 콘솔)의 Actions/Tasks (작업) 창에서 이용할 수 있습니다. Diagram (다이어그램) 보기 또는 State(상태) 보기 에서 Client 시스템을 선택한 경우, 해당 작업이 Actions/Tasks (작업) 창 에 표시됩니다.

### 클라이언트 재시작 및 종료

클라이언트를 재시작하거나 종료하려면 :

- 1 Operations Console (작업 콘솔)에서, State View (상태 보기) 또는 Diagram View (다이어그램 보기)중 하나를 찾아갑니다.
- 2 검색된 Dell Client 시스템을 선택합니다.

 Actions (작업) 창에서, Client Reboot (클라이언트 재시작) 또는 Client Shutdown (클라이언트 종료) 중 하나를 클릭합니다.
 Run Tasks (작업 실행) 대화 상자가 나타납니다. Run (실행) 을 클릭 합니다.

#### Dell Client 시스템용 원격 바탕화면 실행

Client 시스템용 원격 바탕화면을 실행할 수 있습니다. 원격 바탕화면을 실행하려면 :

- 1 Operations Console (작업 콘솔)에서, Diagram View (다이어그램 보기) 또는 State View (상태 보기)를 찾아갑니다.
- 2 모든 검색된 Dell Client 시스템을 선택합니다.
- 3 Actions (작업) 창의 Dell Client Instance Tasks (Dell Client 인스턴스 작업) 아래에서 Launch Remote Desktop (원격 바탕화면 실행)을 클 릭합니다.

Client 시스템용 원격 바탕화면이 실행되며 시스템에서 다양한 활동을 수행할 수 있습니다.

## 보고서

Reporting (보고) 기능은 Dell Client Management Pack 버전 4.1 에서 사용 할 수 있습니다. 이벤트 분석 보고서는 선택한 Dell Windows Client 시스템 에 대해 OMCI 이벤트의 이벤트 시간, 로그 기록, 상태 (위험도한 상태)를 보여줍니다.

보고 기능 (reporting feature) 에 접근하려면 :

- 1 Operations Console (작업 콘솔)에서 Reporting (보고)을 클릭합니다.
- 2 탐색 창에서 Reporting (보고)을 확장합니다.
- **3** Windows Event Log 의 **Dell Client** (Dell 클라이언트)를 클릭합니다.

또한 클라이언트 인스턴스를 클릭하여 Diagram View (다이어그램 보기) 의 Reporting (보고)에 접근할 수 있습니다. Dell 보고서 옵션은 기본 Microsoft 보고서와 함께 Dell 시스템 인스턴스 보고서 아래의 Actions (작 업) 창에 위치합니다.

#### OpenManage Windows 이벤트 로그

- 1 OpenManage Windows 이벤트 로그를 클릭합니다.
- 2 Actions (작업) 창에서 Open (열기)을 클릭합니다.
- 3 보고서를 생성하기 위해 기간을 선택합니다.
- 4 Add Object (개체 추가) 또는 Add Group (그룹 추가) 을 클릭합니다.
- 5 Search ( 검색 ) 를 클릭하여 개체 또는 그룹을 검색합니다. 단일 또는 다 중 개체를 추가하기 위해 Add ( 추가 ) 를 선택합니다. 개체는 선택한 개체 창에 표시됩니다.
- 6 보고서를 생성하기 위해 이벤트 심각도를 선택합니다.
- 7 Windows Event Log 보고서를 생성하기 위해 Run (실행)을 클릭합니다.

### Dell Client System Management Pack 사용자 지 정

Dell Client 관리 팩을 사용하면 Dell Client 시스템에 대해 다음 작업을 수행 할 수 있습니다 :

- 검색을 사용자 지정
- 모니터
- 이벤트 처리과정 관리
- 무시(overrides) 기능을 사용하여 SCOM 또는 SCE 조작자의 특수한 Dell 하드웨어 관리 요구에 따라 간격을 증가시키거나 감소시킬 수 있습니다.

Dell Client Management Pack 의 다음 구성 요소들을 사용자 정의할 수 있 습니다 :

- Monitors (모니터): 모니터링된 개체에서 발생할 수 있는 다양한 상태에 접근합니다. 이 평가 결과에 따라 대상 상태 및 생성되는 경고가 결정됩니다.
- Object Discoveries (개체 검색): 네트워크에서 모니터링해야 하는 개체를 찾습니다.
- Rules (규칙): 관리형 개체에 의해 생성된 이벤트와 같은 데이터를 수집 합니다.

### 장치 모니터

무시를 사용하여 Dell Client Management Pack 장치 모니터의 다음 매개 변수들을 사용자 정의할 수 있습니다.

- Enabled( 활성화): 모니터를 활성화하거나 비활성화할 수 있습니다. Override Setting(무시 설정)을 True 또는 False 로 설정할 수 있습니다. 기본값은 True 로 설정되어 있습니다.
- Interval in Seconds(주기(초)): Dell Management Pack 이 Dell 장치를 폴 링하여 구성 요소의 상태를 점검하는 빈도(초)입니다. 기본값은 3600 초(60 분)입니다.

장치 모니터는 intervalseconds 로 구성된 주기적인 폴링에 의해 트리거될 수 있습니다.

표 2-7 에는 Dell Client 시스템을 위한 다양한 Dell 장치 모니터와 적용 가 능한 매개변수가 제시되어 있습니다.

| <b>표 2-7</b> . | Dell Client Mana | gement Pack 으 | l Dell 장치 | 모니터 |
|----------------|------------------|---------------|-----------|-----|
|----------------|------------------|---------------|-----------|-----|

| 그룹                              | 장치 모니터 이름 | 기본 주기적 폴링 설정 |
|---------------------------------|-----------|--------------|
| OMCI Service Instance (OMCI     | 주기적       | 3600 초       |
| 서비스 인스턴스 )                      |           | (60 분 )      |
| Memory Group for Dell Client    | 주기적       | 3600 초       |
| (Dell Client 의 메모리 그룹 )         |           | (60 분 )      |
| Memory Unit Instance (메모리       | 주기적       | 3600 초       |
| 장치 인스턴스 )                       |           | (60 분 )      |
| Processor Group for Dell Client | 주기적       | 3600 초       |
| (Dell Client 의 프로세서 그룹)         |           | (60 분 )      |
| Processor Unit Instance (프로세    | 주기적       | 3600 초       |
| 서 장치 인스턴스 )                     |           | (60 분 )      |
| Sensors of Dell Client (Dell    |           | 3600 초       |
| Client 의 센서 )                   | 주기적       | (60 분 )      |
| • Battery (배터리)                 | 주기적       |              |
| • Fan ( 괜 )                     | 주기적       |              |
| • Intrusion (침입)                | 주기적       |              |
| • Intrusion (온도)                |           |              |
| Storage Group for Dell Client   | 주기적       | 3600 초       |
| (Dell Client 의 스토리지 그룹)         |           | (60 분 )      |
| Disk Unit Instance (디스크 장치      | 주기적       | 3600 초       |
| 인스턴스)                           |           | (60 분 )      |

주: 섀시 도어가 제거되거나 닫힌 경우, OMCI는 Chassis Intrusion (섀시 침입) 이벤트를 생성합니다. Chassis Intrusion (섀시 침입) 이벤트 활성화, 비활성화, 소거에 관한 자세한 내용은 해당되는 Dell 클라이언트 하드웨어 설명서에서 보 안 특징을 참조하십시오.

#### 개체 검색

무시를 사용하여, 다음 Dell Client Management Pack 검색 매개 변수들을 사용자 정의할 수 있습니다.

- Enabled( 활성화): 검색을 활성화하거나 비활성화할 수 있습니다.
   Override Setting( 무시 설정) 을 True 또는 False 로 설정할 수 있습니다.
   기본값은 True 로 설정되어 있습니다.
- Interval in Seconds( 주기 (초)): Dell Management Pack 이 Dell 클라이언 트 시스템의 구성 요소 인스턴스 및 속성을 검색하는 빈도 (초) 를 지정 합니다. 이 속성의 기본값은 24 시간 (86400 초) 입니다.

| 검색 개체                          | 설명                                             | 그룹                                                              |
|--------------------------------|------------------------------------------------|-----------------------------------------------------------------|
| Dell 클라이언                      | 시스템의 디스크 , 메모리 , 센<br>서 , 프로세서를 검색합니다 .        | • Dell Clients (클라이언트)                                          |
| 트 시스템 용 하<br>드웨어 구성 요<br>소이 거새 |                                                | <ul> <li>Dell Client instance(클라이언트<br/>인스턴스)</li> </ul>        |
| 工1 12 1                        |                                                | • Dell Client 의 하드웨어 구성 요<br>소                                  |
|                                |                                                | • Dell Client 의 스토리지 그룹                                         |
|                                |                                                | • Disk Unit Instance (디스크 장치<br>인스턴스 )                          |
|                                |                                                | • Dell Client 의 메모리 그룹                                          |
|                                |                                                | • Memory unit instance ( 메모리<br>장치 인스턴스 )                       |
|                                |                                                | • Dell Client 의 프로세서 그룹                                         |
|                                |                                                | <ul> <li>Processor unit instance (프로세<br/>서 장치 인스턴스)</li> </ul> |
|                                |                                                | • Dell Client 의 센서 그룹                                           |
| OMCI Services                  | CI Services OMCI 를 검색합니다 .<br>very ( 서비<br>색 ) | • Dell Clients (클라이언트)                                          |
| discovery (서비<br>스 검색 )        |                                                | <ul> <li>Dell Client instance (클라이언트<br/>인스턴스)</li> </ul>       |
|                                |                                                | • Dell Client 의 서비스                                             |
|                                |                                                | • OMCI service instance (OMCI<br>서비스 인스턴스 )                     |

표 2-8. Dell Discovery Object ( 검색 개체 )

### 규칙

#### Dell 시스템 이벤트 처리 규칙

Dell Client Management Pack 은 OMCI 의 규칙을 처리합니다. 규칙의 무 시 매개 변수들을 설정하여 규칙을 사용자 정의할 수 있습니다.

규칙을 사용자 정의하려면 :

- 1 Operations Console (작업 콘솔)에서, Authoring (권한 지정) 탭을 클릭 합니다.
- 2 Authoring (권한지정) 창의 Management Packs (관리 팩) 아래에서 Rules (규칙)를 선택합니다.
- Rules (규칙) 창에서, Dell Client instance 를 선택하고 규칙을 선택합니다.
- 4 규칙을 마우스 오른쪽 단추로 클릭하고 Overrides (설정 무시) 옵션을 선택합니다.
- 5 Disable the Rule (규칙 비활성화)을 선택하고 규칙을 비활성화할 하위 옵션을 선택합니다.
- 6 Override the Rule (규칙 설정 무시)을 선택하고 규칙의 설정 무시 매개 변수를 설정할 하위 옵션을 선택합니다.
  - 규칙에 대한 Severity ( 심각도 ) 설정을 변경할 수 있습니다 .
- 7 규칙에 무시 매개 변수를 적용하기 위해 OK (확인)를 클릭하거나 변경 을 취소하기 위해 Cancel (취소)을 선택할 수 있습니다.

#### OMCI

OCMI 의 모든 경고 및 치명적 이벤트에는 해당 이벤트 처리 규칙이 있습니다.

이러한 각 규칙은 다음 기준에 기반하여 처리됩니다.

- 소스 이름 = "OMCI"
- 이벤트 ID = OMCI 이벤트의 실제 이벤트 ID
- 심각도 = OMCI 심각도 5 이상은 Dell Management Pack의 심각도 레벨 "아주 위험"에 해당되고, OMCI 심각도 4 이하는 Dell Management Pack 의 심각도 레벨 "경고 "에 해당됩니다.
- 데이터 공급자 = Windows 시스템 이벤트 로그

# 관련 설명서 및 자원

이 장은 Dell Client Management Pack 버전 4.1 을 사용하여 작업을 수행하 는데 도움을 주기 위해 설명서 및 참고문서들에 대한 자세한 내용을 제공 합니다 .

### Operations Manager 2007 SP1/R2 의 성능 및 확 장성에 대한 Microsoft 지침

최적의 성능을 위해 장치 특정 Dell Management Packs를 다른 관리 서버에 배치합니다 .

확장성에 대해 Microsoft 의 권장 사항에 대한 정보를 보려면 Microsoft 웹 사이트 (support.microsoft.com/kb/975057) 를 참조하십시오.

✓ 주: Autogrow Option (자동증가 옵션) 이 향상된 성능을 위해 작업 관리자 데 이터베이스에서 활성화되어 있는지 확인합니다.

# 기타 필요한 설명서

본 *사용 설명서*이외에, Dell 지원 웹사이트 (support.dell.com/manuals) 에 서 제공 받을 수 있는 다음의 안내서를 참조하십시오. Manuals (설명서) 페이지에서, Software (소프트웨어)→Systems Management (시스템 관 리)를 클릭합니다. 설명서에 액세스하려면 오른쪽에 있는 해당되는 제품 링크를 클릭합니다.

- Dell OpenManage Client Instrumentation 사용 설명서에는 Dell OpenManage Client Instrumentation 소프트웨어가 원격 관리 응용 프로 그램을 이용하여 클라이언트 시스템 정보에 접근하거나, 클라이언트 시스템 상태를 모니터링하거나, 클라이언트 시스템의 상태를 변경하 는 방법에 관한 정보가 있습니다.
- Dell Client Configuration Toolkit 사용 설명서에는 Dell 클라이언트 컴퓨터 플랫폼의 다양한 BIOS 기능을 구성하기 위해 클라이언트 구성 툴킷 (CCTK) 을 설치하고 사용하는 방법이 나와 있습니다.
- *하드웨어 사용 설명서*에는 시스템, 시스템 구성 요소의 설치, 시스템 문 제 해결에 대한 정보가 나와 있습니다.

# 기술 지원 얻기

본 설명서에 설명된 절차를 이해하지 못하거나 제품이 예상대로 수행되지 않을 경우 언제든지 다른 종류의 도움말을 사용할 수 있습니다. 자세한 내용 은 시스템의 *하드웨어 소유자 매뉴얼*의 "도움말 얻기 "를 참조하십시오.

Dell Enterprise Training and Certification 을 사용할 수도 있습니다. 자세한 정보는 dell.com/training 을 참조하십시오. 지역에 따라 이 서비스가 제공 되지 않을 수도 있습니다.

부록

### 문제와 해결방법

아래의 표에는 알려진 문제, 해결방법, 해당 문제의 적용대상이 열거되어 있습니다.

#### 표 A-1. 문제와 해결방법

| 문제                                        | 해결방법                                                                                                    | 적용대상                            |
|-------------------------------------------|----------------------------------------------------------------------------------------------------|---------------------------------|
| Dell 경고는 경고 생성 기<br>간에 따라 정렬되지 않습<br>니다 . | 이 문제가 있는 관리형 시스템의 레지<br>스트리를 확인합니다. 'false'로 설정<br>된 정렬플래그가 있는 보기 정의가 남<br>아 있을 수 있습니다. 일부 경우에서<br>정렬플래그로 변경된 관리 팩을 가져<br>올 경우 레지스트리에서 정렬플래그<br>가 업데이트되지 않을 수 있습니다.<br>레지스트리에서 보기 설정을 삭제할<br>경우 해당 보기를 다시 탐색할 때 새<br>관리 팩에서 재생성됩니다. 또한 보<br>기 레지스트리에서 정렬플래그를 편<br>집할 수 있습니다. | SCOM 2007 SP1,<br>SCE 2007 SP1. |
|                                           | 레지스트리 편집 :<br>HKEY_CURRENT_USER\Software<br>\Microsoft\Microsoft<br>Operations<br>Manager\3.0\Console\% <i>GUID</i> .<br><i>ViewTitle</i> %AlertsView\Age                                                                                                    |                                 |
|                                           | 경고 정렬을 할 수 있도록, IsSortable<br>및 IsSorted 키가 1로 설정되어 있는<br>지 확인합니다.                                                                                                    |                                 |

#### 표 A-1. 문제와 해결방법

| 문제                                                                                                    | 해결방법                                                                                                   | 적용대상                            |
|----------------------------------------------------------------------------------------------------|----------------------------------------------------------------------------------------------------|---------------------------------|
| 특정 조건에서 , Handle<br>Count Threshold 및<br>Private Bytes Threshold 와<br>관련된 경고가 관리 서버<br>의 Operations ( 작업 ) 콘솔<br>에 표시됩니다 .                                                                                     | support.microsoft.com 에서 찾아볼<br>수 있는 Microsoft KB968760 에는 이<br>문제에 대한 해결방법이 제시되어 있<br>습니다.            | SCOM 2007 SP1,<br>SCE 2007 SP1. |
| 특정 조건에서 관리 서버<br>의 Operations Console ( 작<br>업 콘솔)에 오류 메시지가<br>Event ID - 623 및 Event<br>Source - Health Service<br>ESE Store 로 표시됩니다.                                                                         | support.microsoft.com 에서 찾아볼<br>수 있는 Microsoft KB975057 에는 이<br>문제에 대한 해결방법이 제시되어 있<br>습니다.            | SCOM 2007 SP1,<br>SCE 2007 SP1. |
| System Center Operations<br>Manager 2007 콘솔은 특정<br>운영 체제에서 충돌을 일<br>으킬 수 있습니다 .                                                                                                    | support.microsoft.com 에서 찾아볼<br>수 있는 Microsoft KB951327,<br>KB951526 에는 이 문제에 대한 해결<br>방법이 제시되어 있습니다 . | SCOM 2007 SP1,<br>SCE 2007 SP1  |
| 다음 상황 중 하나 이상을<br>경험할 수 있습니다.<br>• 웹 콘솔이 열리지 않습<br>니다.<br>• My Workspace (내 작업<br>공간) 페이지가 표시되지 않습니다.<br>• 성능 및 전원 모니터링<br>보기가 표시되지 않습<br>니다.<br>• Health Service (상태 서<br>비스)는 시스템에서 시<br>작되지 않을 수도 있습<br>니다. | support.microsoft.com 에서 찾아볼<br>수 있는 Microsoft KB954049 에는 이<br>문제에 대한 해결방법이 제시되어 있<br>습니다.            | SCOM 2007 SP1,<br>SCE 2007 SP1. |
| 보고서가 Administration<br>(관리) 콘솔의 Reporting<br>(보고) 공간에 예상된 대<br>로 표시되지 않습니다.                                                                                                    | support.microsoft.com 에서 찾아볼<br>수 있는 Microsoft KB954643 에는 이<br>문제에 대한 해결방법이 제시되어 있<br>습니다.            | SCOM 2007 SP1,<br>SCE 2007 SP1. |

#### 표 A-1. 문제와 해결방법

| 문제                                                                                                    | 해결방법                                                                                                    | 적용대상                                          |
|----------------------------------------------------------------------------------------------------|----------------------------------------------------------------------------------------------------|-----------------------------------------------|
| SCOM 콘솔은 간헐적으로<br>"Health service Host Process<br>encountered a problem and<br>needed to close (상태 서비<br>스 호스트 프로세스에 문<br>제가 발생하여 닫아야 합<br>니다)". 오류 메시지를 표<br>시합니다. Dell 장치의 검<br>색 및 모니터링에서 예기<br>치 않은 동작이 발견될 수<br>도 있습니다. | <b>support.microsoft.com</b> 에서 찾아볼<br>수 있는 Microsoft <b>KB951526</b> 에는 이<br>문제에 대한 해결방법이 제시되어 있<br>습니다. | SCOM 2007 SP1,<br>SCE 2007 SP1.               |
| SCOM 콘솔에서 관리 꽥<br>을 삭제하여도 Client<br>Alerts (클라이언트 경고)<br>보기와 Diagram (다이어<br>그램)보기가 삭제되지 않<br>습니다. 사용자가 Client (<br>클라이언트)보기에서 아<br>무 곳을 클릭하면, "Object<br>not found (개체를 찾을 수<br>없습니다)"와 같은 오류<br>메시지가 표시됩니다.                | SCOM 콘솔을 닫고 다시 엽니다 .                                                                                      | SCOM<br>2007 SP1/R2,<br>SCE<br>2007 SP1/2010. |
| SCOM 웹 콘솔의 Diagram<br>(다이어그램)보기에 있<br>는 개체에 대한 툴팁에 속<br>성과 관련된 정보가 표시<br>되지 않습니다.                                                                                                    | SCOM 작업 콘솔로 전환합니다 .                                                                                       | SCOM<br>2007 SP1/R2<br>웹 콘솔 .                 |
| OMCI 경고가 웹 콘솔의<br>Alerts ( 경고 ) 보기에 표시<br>되지 않습니다 .                                                                                                    | SCOM 작업 콘솔로 전환합니다 .                                                                                       | SCOM 2007 SP1<br>웹 콘솔 .                       |

표 A-1. 문제와 해결방법

| 문제                                                                                                    | 해결방법 | 적용대상                                          |
|----------------------------------------------------------------------------------------------------|------|-----------------------------------------------|
| 상태 탐색기를 사용할 때,<br>Sensors 인스턴스의 Dell<br>Client Management Pack<br>에서 드물게 어떤 장치 모<br>니터는 서브인스턴스가 존<br>재하지 않아도 해당 상태<br>를 녹색으로 표시합니다. |      | SCOM<br>2007 SP1/R2,<br>SCE<br>2007 SP1/2010. |
| 이것은 인스턴스가 존재하<br>고 장치 모니터가 실행되<br>었을 때 장치 모니터가<br>Unavailable(사용 불가능)<br>상태를 표시할 수 없기 때<br>문입니다.                                    |      |                                               |